### Youkey Operating Guide

 $\mathbf{V}$ 

WuHan Youkey Bio-Medical Electronics Co., Ltd.

Arvin Leung

# Directory

Scanner

Software

Connection

Parameters

FAQ

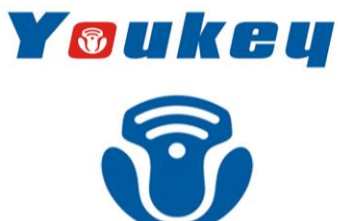

Wireless ultrasound

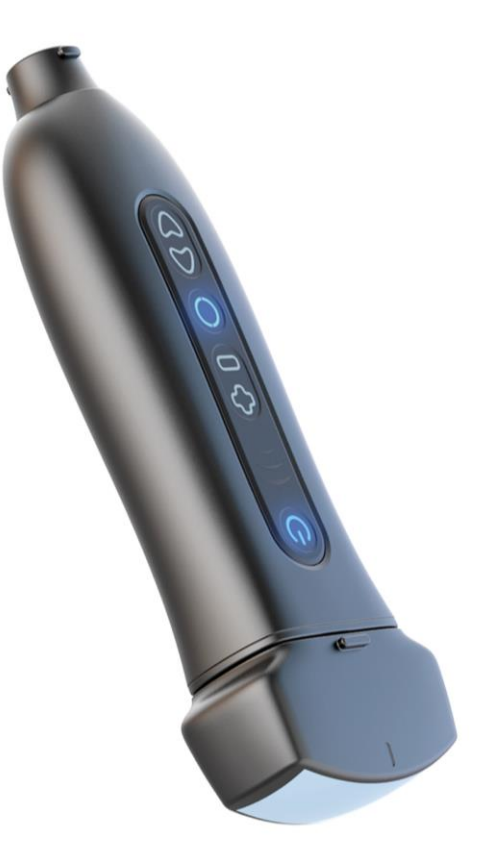

Mobile Imaging Intelligent Medical

# **Scanner Introduction**

- Size: 15.0(L)\*5.0(W)\*2.5(H) cm
- Weight: 130-180g
- AC Adapter Output: 5V-2A
- Boot Time: 5S
- Continuous Scan Time: 4H
- Waterproof Rate: Main unit-IPX4; Transducer head-IPX7
- External Port: Transducer port; USB Type-C port
- Supported transducer heads: 6 types
- Supported Platforms: Android, iOS and Windows

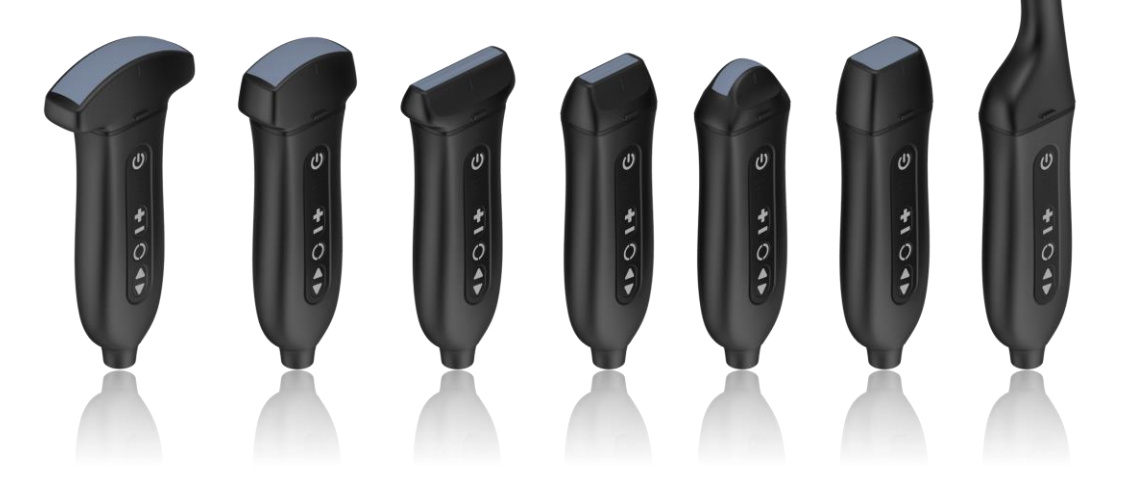

# **Scanner Introduction**

#### **About Youkey Ultrasound Scanner**

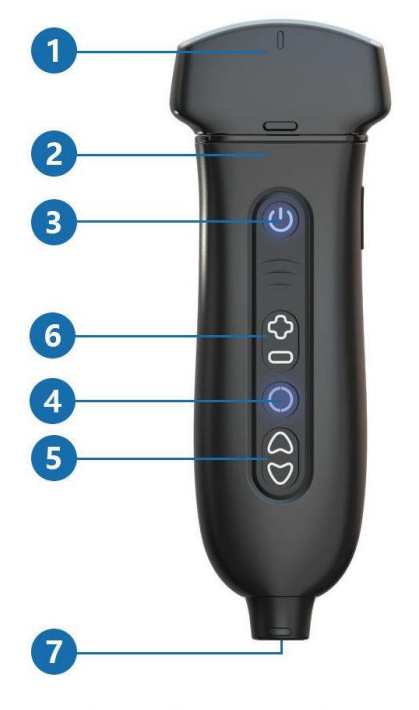

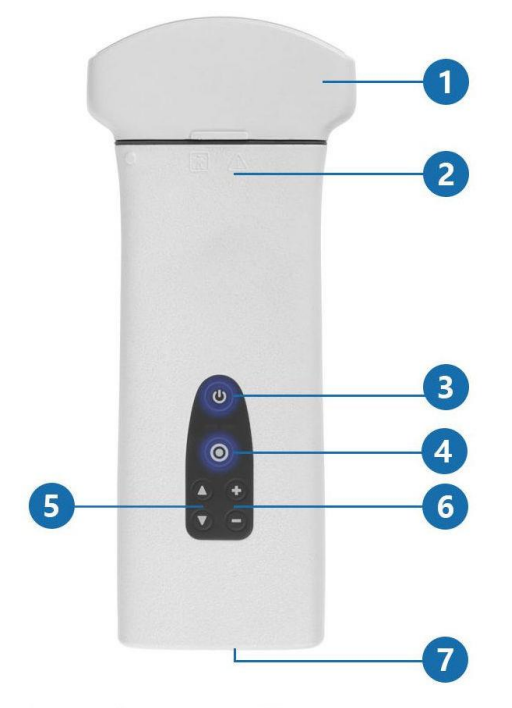

**Q7 Ultrasound Scanner** 

**D8 Ultrasound Scanner** 

| No. | Name             | Description                                                                                                    |
|-----|------------------|----------------------------------------------------------------------------------------------------|
| 1   | Transducer       | Changeable transducer module                                                                                                    |
| 2   | Main unit        | Ultrasound scanning engine, built-in Li-ion battery                                                                                                    |
| 3   | Power button     | Short press, power on or freeze/unfreeze scanner<br>Long press >=3s, power off the scanner.<br>Blue blinking, the scanner is in freezing status.<br>Blue solid, the scanner is in scanning status. |
| 4   | Menu button      | Set scan mode when in scanning status.<br>Save image when in freezing status.<br>Battery light shows the battery status.                                                                           |
| 5   | Up / Down button | Increase / Decrease the gain or switch parameters.                                                                                                    |
| 6   | "+" / "-" button | Increase / Decrease the Depth and Parameters .                                                                                                    |
| 7   | USB Type-C       | Battery charging or data cable connection.                                                                                                    |
|     |                  |                                                                                                    |

#### Note:

- 1 Do not use the scanner when charging.
- 2 The scanner should be frozen or powered off when switching transducers.
- ③ The adapter output is DC 5V 2A.

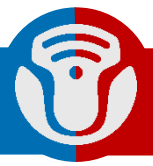

# Software

#### 1. SonoiQ App Download

Download "SonoiQ" App from the App Store, Google Play Store or Youkey Website.

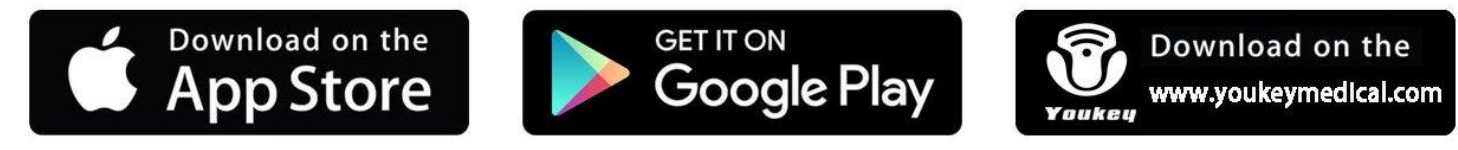

Get all software at this link:http://www.youkeymedical.com/

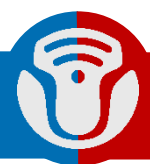

### **Android Installation**

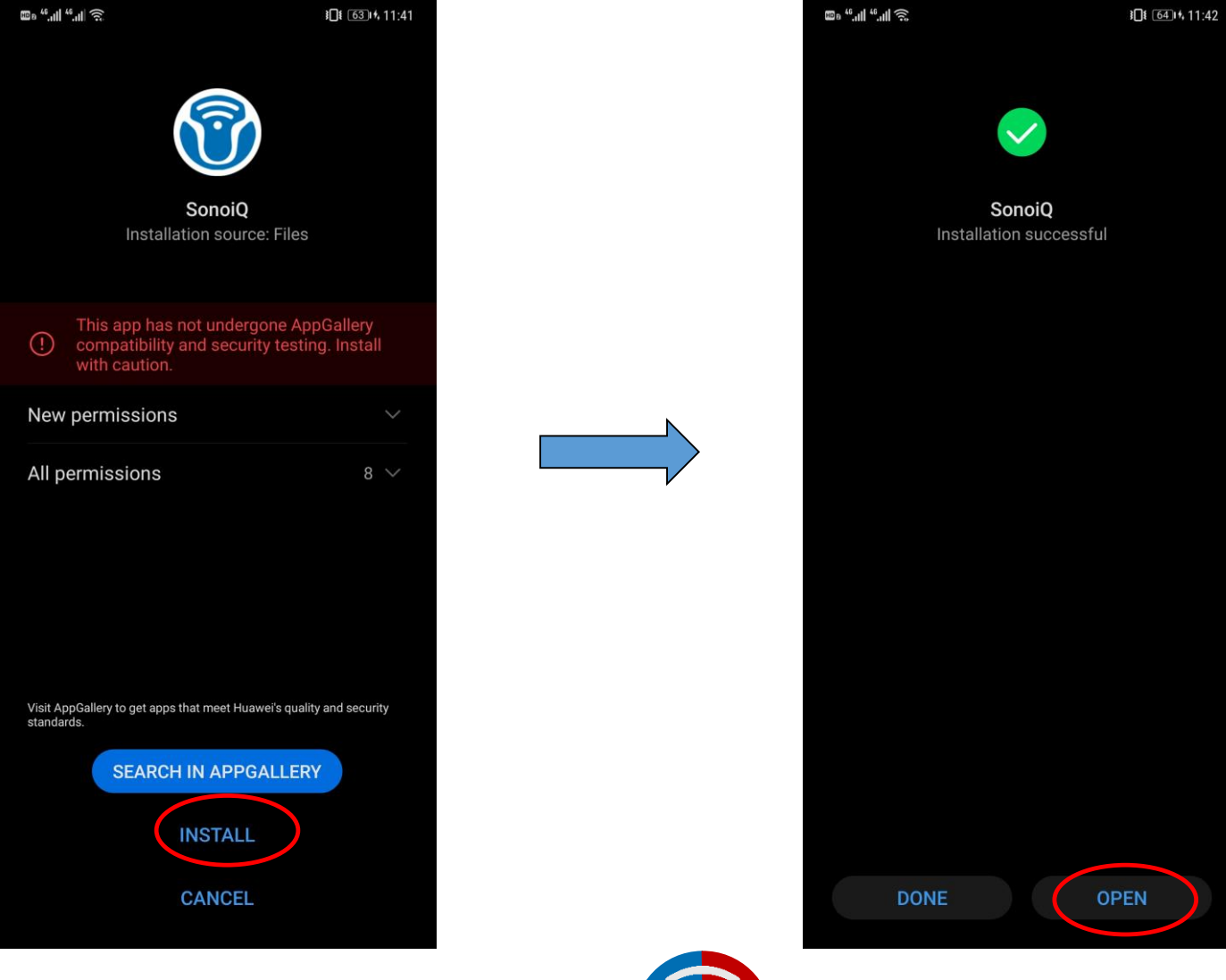

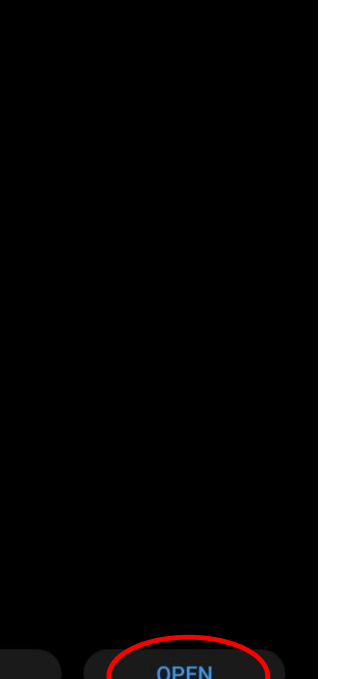

### Windows Installation

|                                                                                                    |                                                                                                    | 15 Setup - SonoiQ                                                                                                    |                   |
|----------------------------------------------------------------------------------------------------|----------------------------------------------------------------------------------------------------|----------------------------------------------------------------------------------------------------|-------------------|
| Setup - SonoiQ                                                                                                    |                                                                                                    | Select Additional Tasks<br>Which additional tasks should be performed?                                                                                                    |                   |
| Where should SonoiQ be installed<br>Setup will install SonoiQ i<br>To continue, click Next. If you wo<br>D:\SonoiQ | error of the following folder.<br>A like to select a different folder, click Browse.<br>Browse                                                     | Select the additional tasks you would like Setup to perform while insta<br>click Next.<br>Additional shortcuts:                                                                                                    | ling SonoiQ, then |
| At least 299.5 MB of free disk spa<br>평 Setup - SonoiQ                                                             | nce is required.                                                                                                    | < Back Next                                                                                                    |                   |
| Com<br>Wiza<br>Setup h<br>appicat<br>shortcu<br>Cick Fin<br>♥ Lau                                                  | as finished installing SonoiQ on your computer. The<br>ion may be launched by selecting the installed<br>ts.<br>iish to exit Setup.<br>unch SonoiQ | Ready to Install Setup is now ready to begin installing SonoiQ on your computer. Click Install to continue with the installation, or click Back if you want to change any settings. Destination location: D:\SonoiQ Additional tasks: Additional tasks: Create a Quick Launch shortcut | o review or       |
|                                                                                                    | Finish                                                                                                    | <<br><br><br><br><br><br><br><br><br><br><br><br><br><br><br><br><br><br><br><br><br><br><br><br><br><br><br><br><br><br><br><br><br><br><br><br><br><br><br><br><br><br><br><br><br><br><br><br><br><br><br><br><br><br><br><br><br><br>                                              | Cancel            |

# Connection

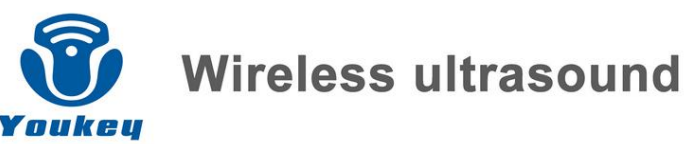

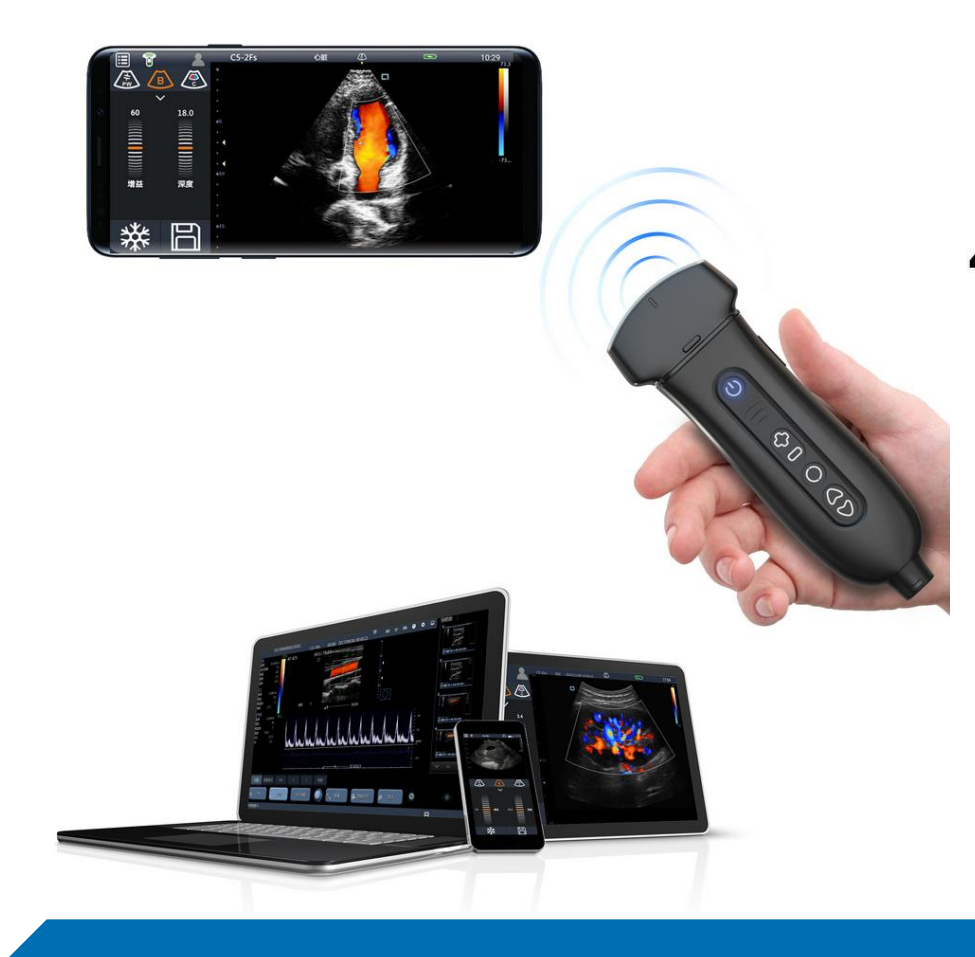

#### 2. Start SonoiQ App

#### 3. Turn on/off scanner:

Turn on: Short Press the power button. The scanner is ready when the power light is blinking slowly.

Turn off: Long press the power button for more than 3 seconds.

#### 4. Connect scanner:

#### a) Android and Windows:

Click on the software - WiFi signal icon root the scanner to the smart device.

#### iOS:

WiFi connecting password is '12345678', toggle off the "Auto Join" after connected.

b) Install the Windows driver in the installation folder to use Windows USB connection.

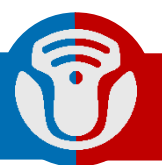

### Android Connection

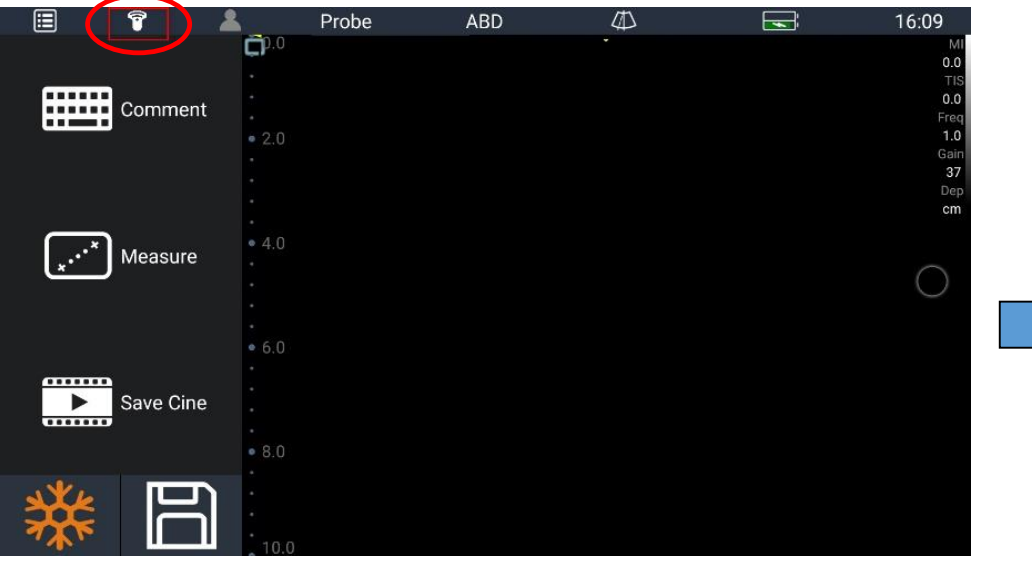

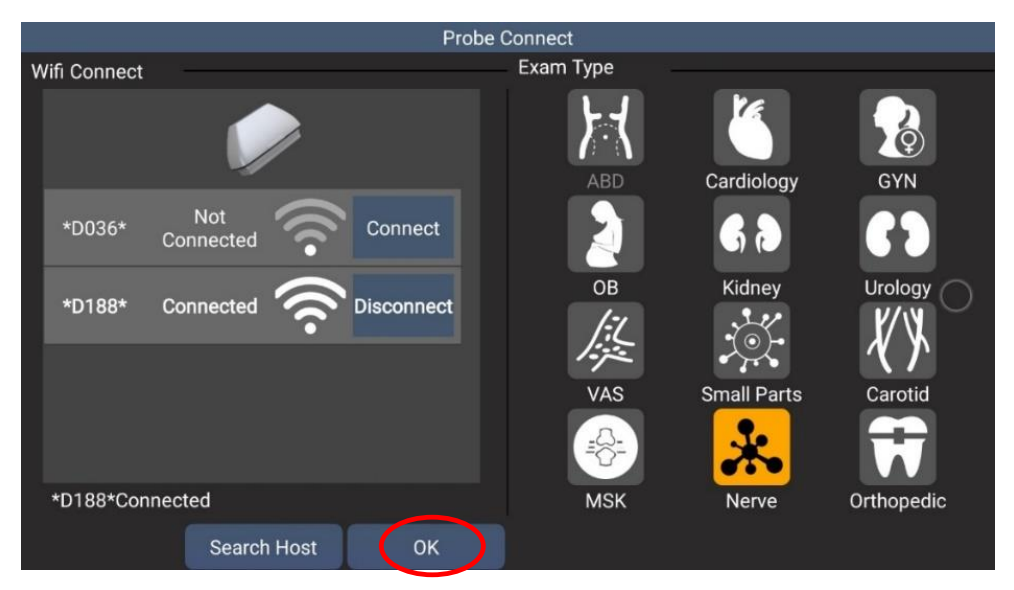

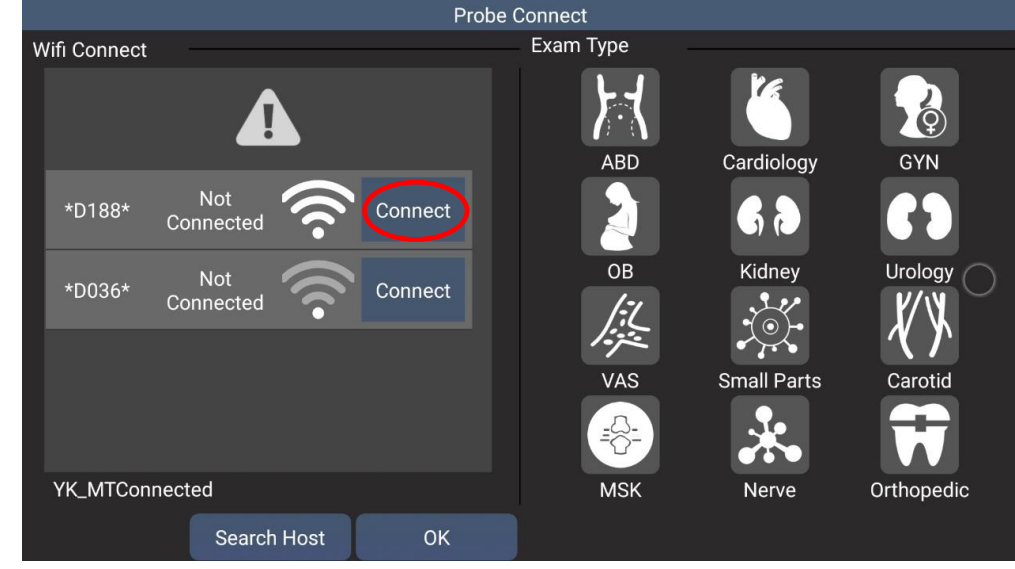

### Windows Connection

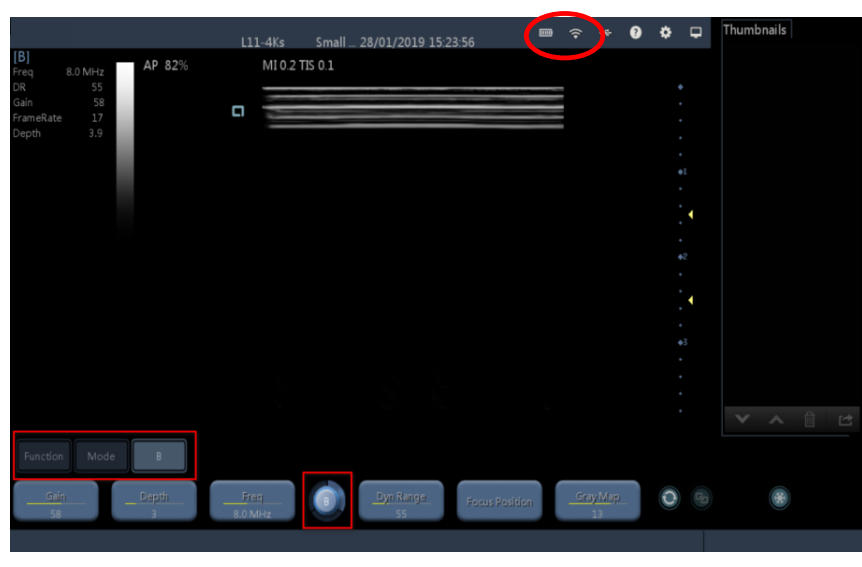

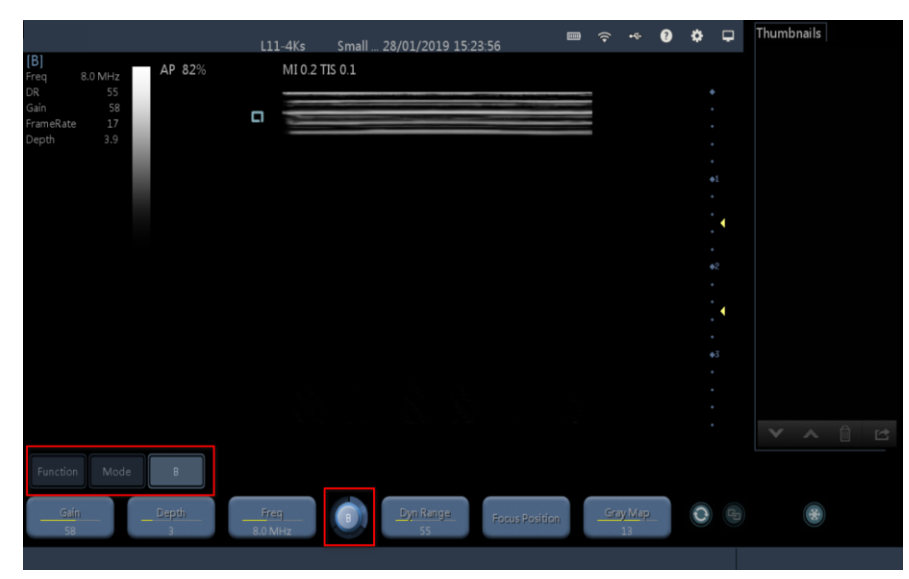

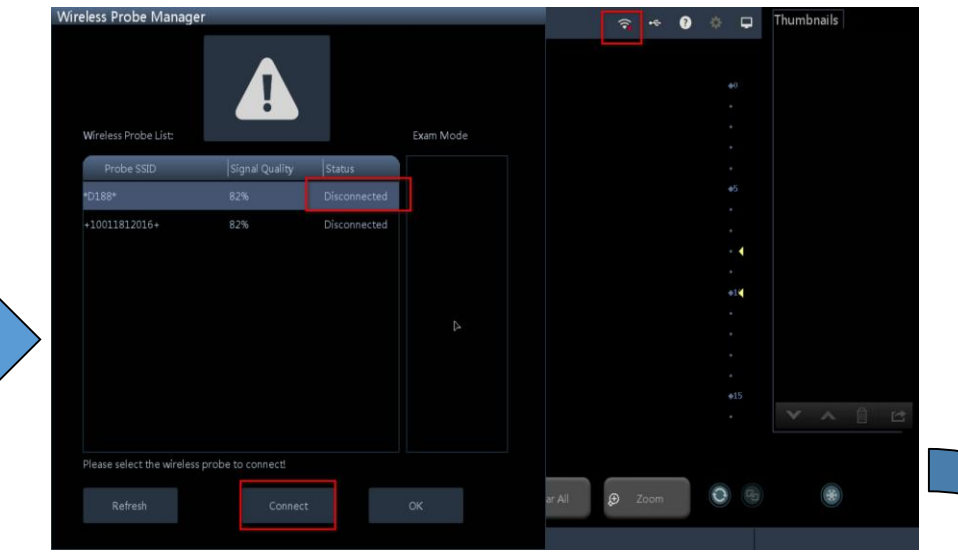

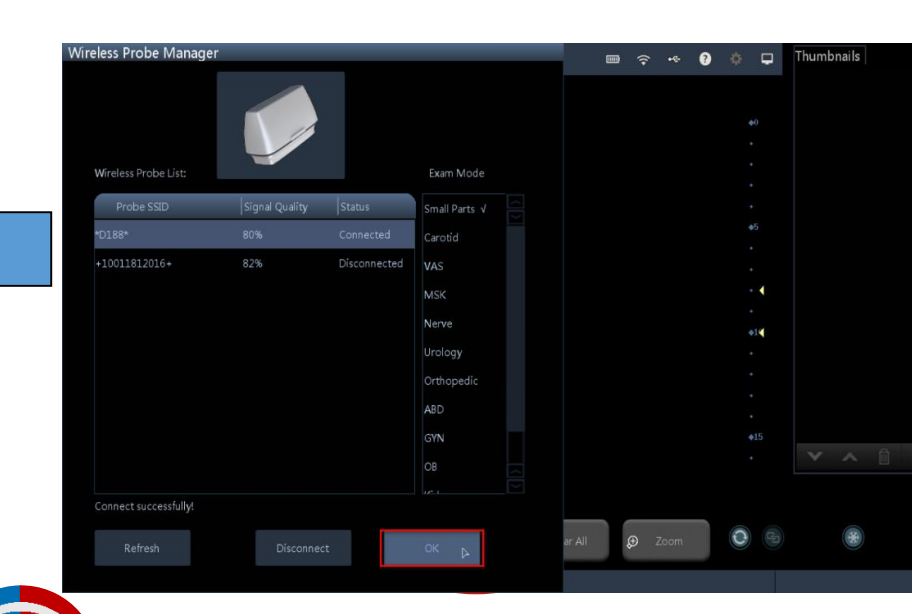

### iOS Connection

| Settings     Wi-Fi       Image: Provide and the set of the set of the set                                                 |            |
|----------------------------------------------------------------------------------------------------|------------|
| <ul> <li>➢ Airplane Mode</li> <li>ⓒ Wi-Fi</li> <li>*D188*</li> <li>※ Bluetooth</li> <li>Off</li> <li>CHOOSE A NETWORK</li> </ul>                                                                                                    |            |
| Wi-Fi   Bluetooth     Off     Wi-Fi     * D188*     CHOOSE A NETWORK                                                                                                    |            |
| Bluetooth     Off       CHOOSE A NETWORK                                                                                                    | $\bigcirc$ |
| CHOOSE A NETWORK                                                                                                    | i          |
|                                                                                                    |            |
| Notifications Kiy_400                                                                                                    | i          |
| Control Center MERCURY_A1BE                                                                                                    | i          |
| C Do Not Disturb TP-LINK_404                                                                                                    | i          |
| YK_MT Provide the second second secon | i          |
| General 1 Other                                                                                                    |            |
| A Display & Brightness                                                                                                    |            |
| Wallpaper Ask to Join Networks                                                                                                    | D          |
| Sounds     Known networks will be joined automatically. If no known networks are available, you will to manually select a network.                                                                                                    | have       |
| Siri & Search                                                                                                    |            |
| Passcode                                                                                                    |            |
| Battery                                                                                                    |            |
| Privacy                                                                                                    |            |

### iOS WiFi Probe Password: 12345678

### Toggle off iOS Probe WiFi "Auto Join"

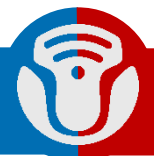

# Scan Screen

#### (1) Android or iOS

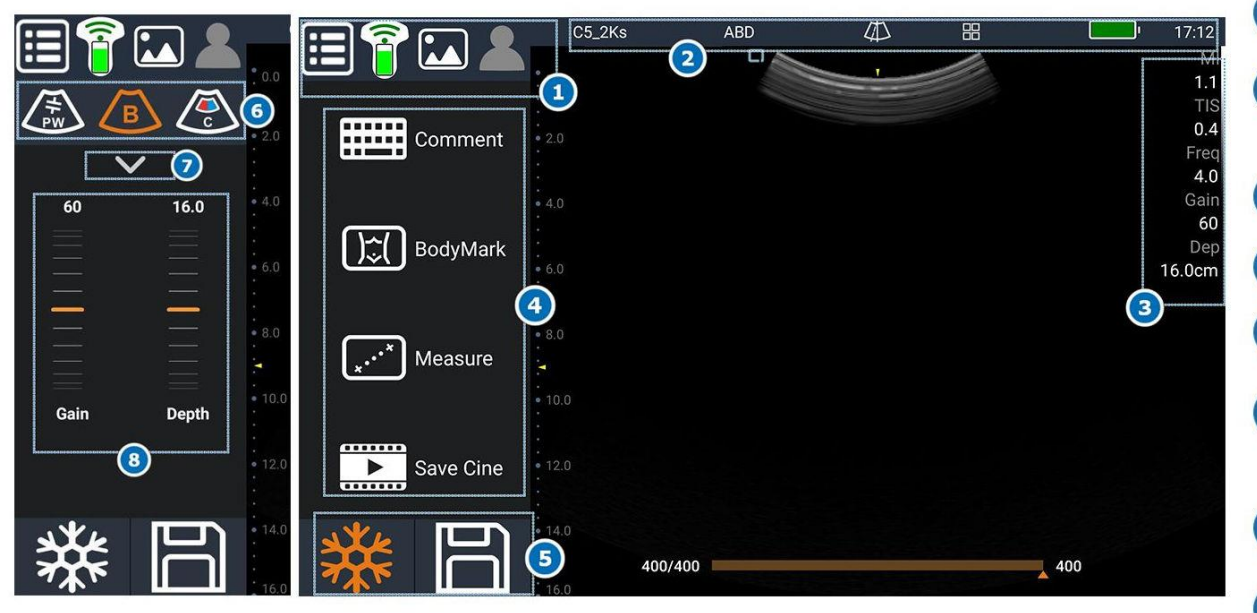

- 1 Main Menu, WiFi Signal, Probe Battery, Thumnail, Patient Info.
- Probe Model, Exam Type, Biopsy Guide, Grid, Smart Device Battery, System Time.
- 3 List of Parameters, Gray Scale.
- 4 Functions.
- 5 Freeze / UnFreeze, Image Save
- Oppler Mode / Update, B / M Mode, Color / Power Doppler Mode.
- 7 More Parameters Adjustment.
- 8 Depth Adjustment, Gain Adjustment.

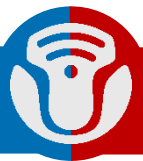

# Scan Screen

#### (2) Windows

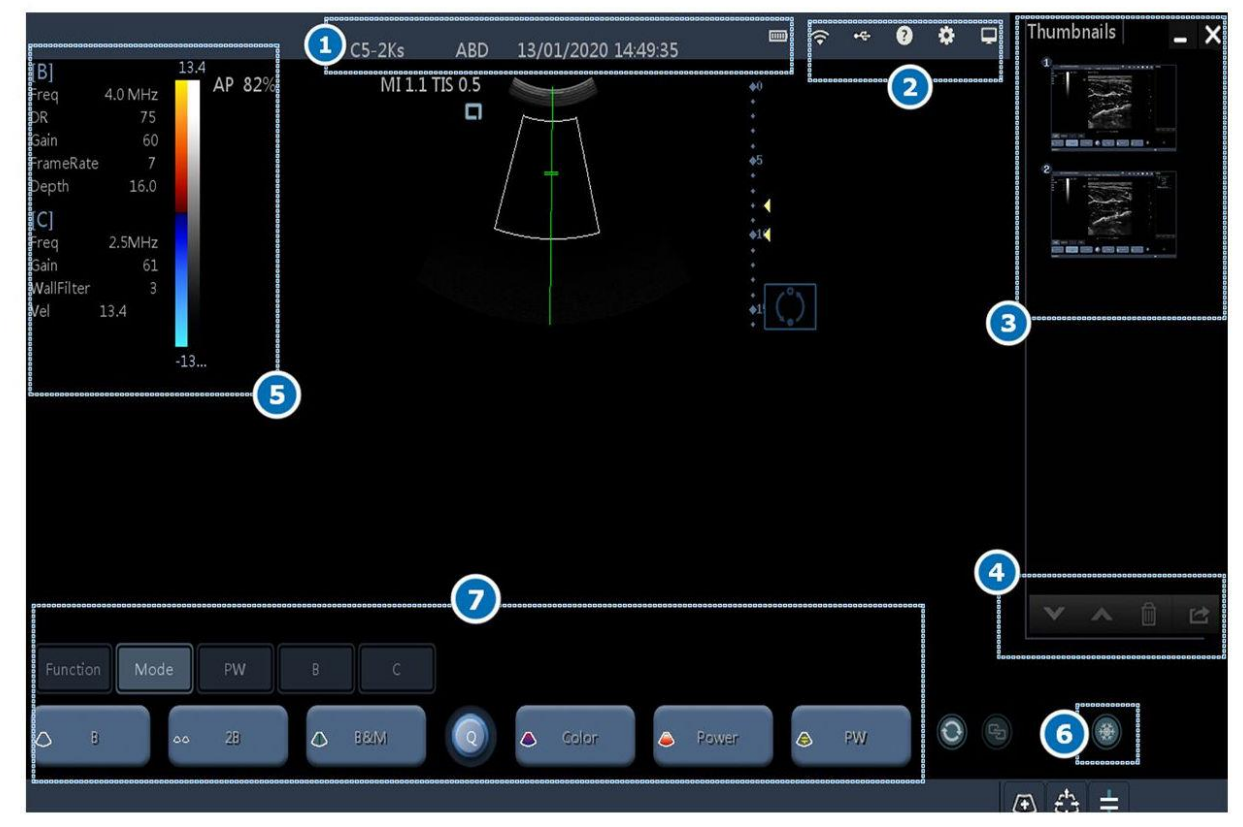

- Probe Model, Exam Mode, System Time, Scanner Battery.
   WiFi Signal, USB Connection, Manuel, System Setting, Task Manager.
   Thumbnails, Minimize / Exit.
   Page Down, Page Up, Delete, Export for Thumbnails.
- 5 List of Parameters, Gray Scale.
- 6 Freeze / Unfreeze.
- 7 Softkeys Control Area

Left click the "Mode" soft key, select Imaging Mode. (PW Mode: Click update icon 💽 and get the spectrum).

### Parameters-B

• Gain

Increase to get bright image, Decrease to get dark image

• TGC (Time Gain Compensation)

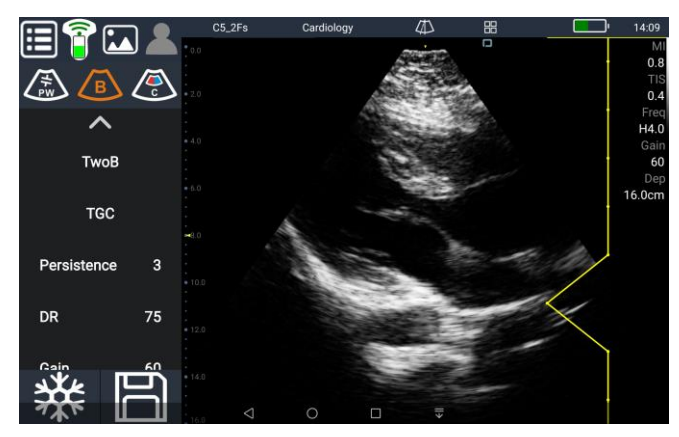

TGC drag left, dark

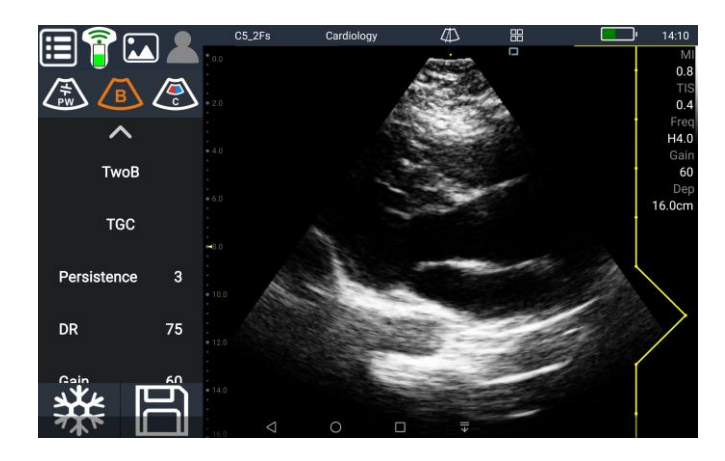

TGC drag right, bright

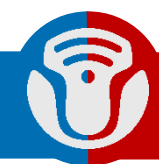

### Parameters-B

#### • Depth

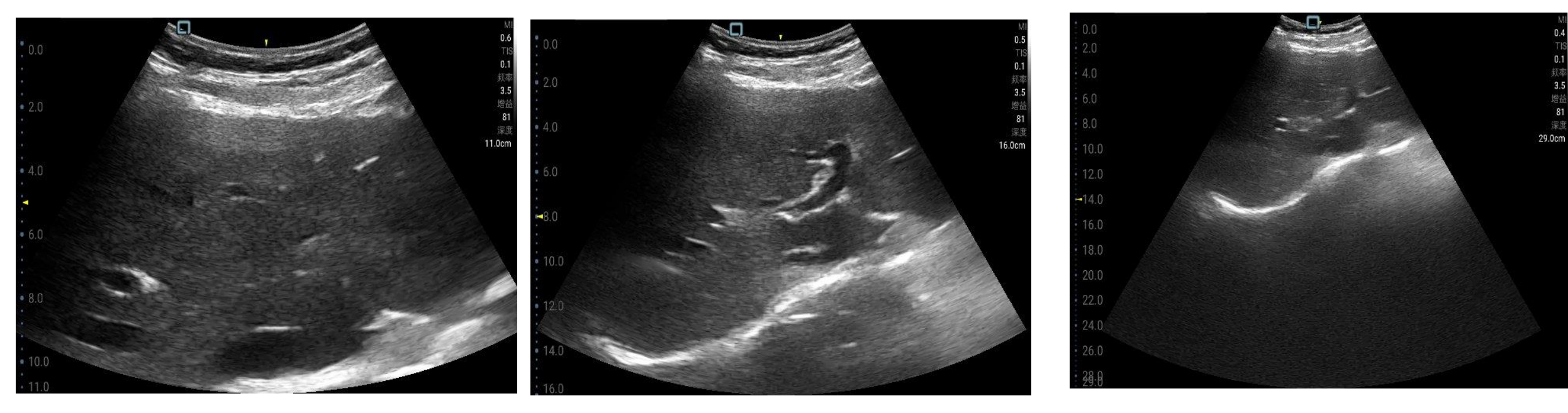

too shallow

proper

too deep

## Parameters-B

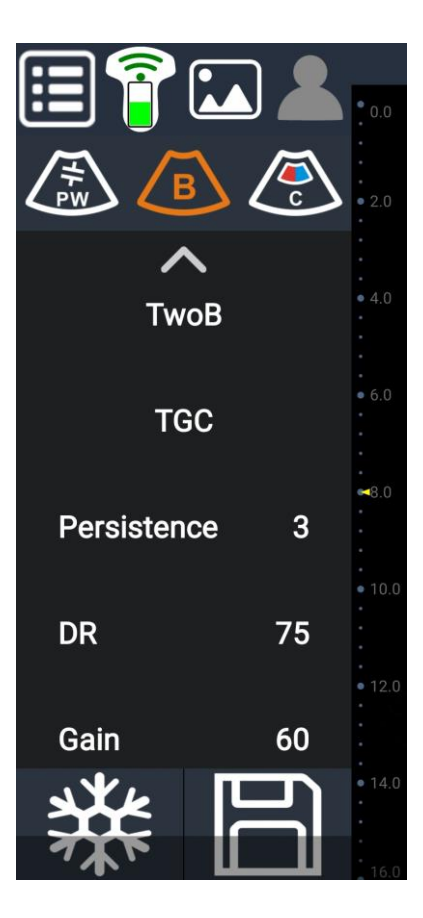

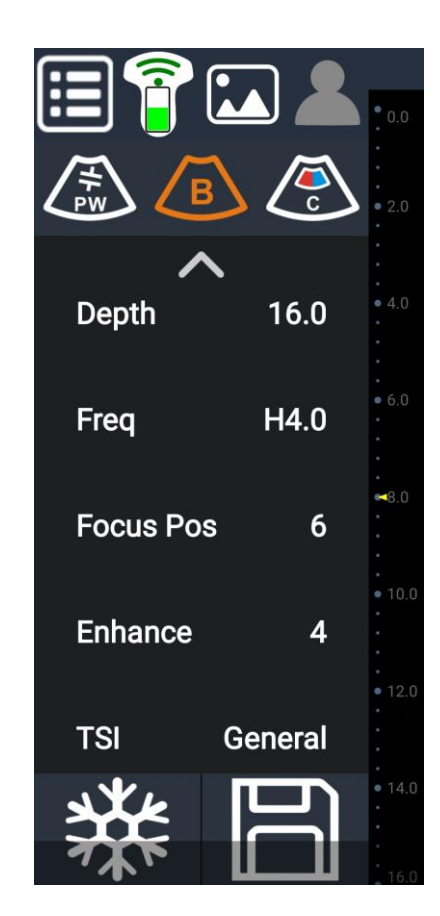

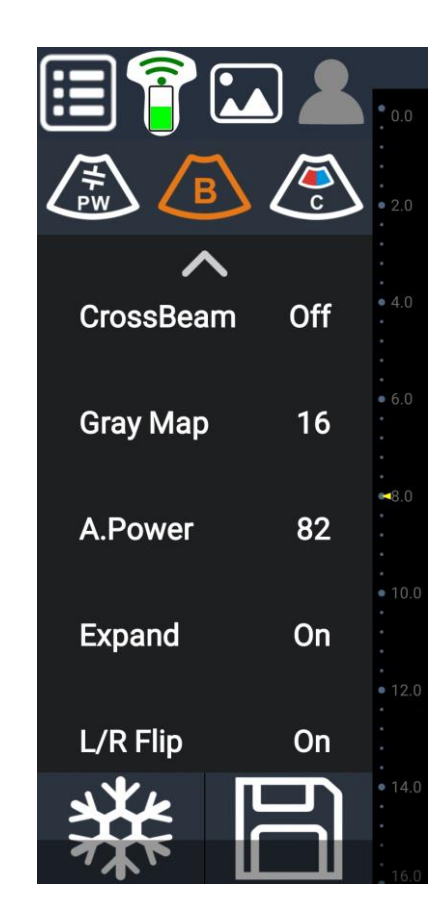

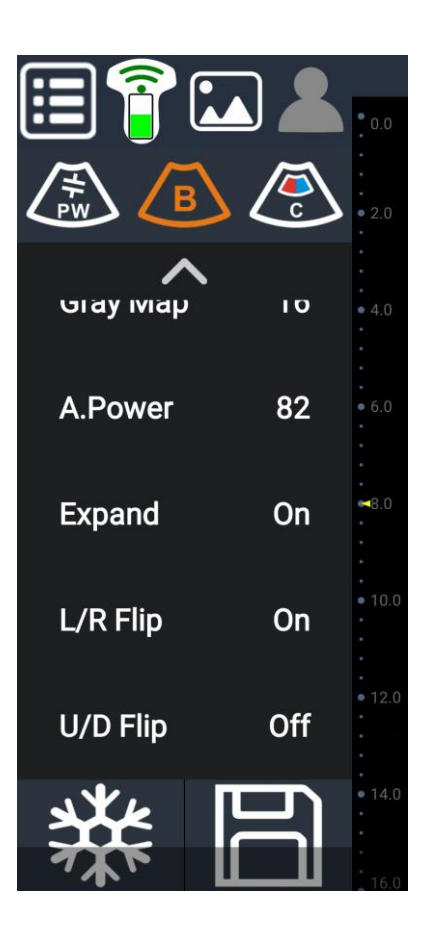

# 2B Mode

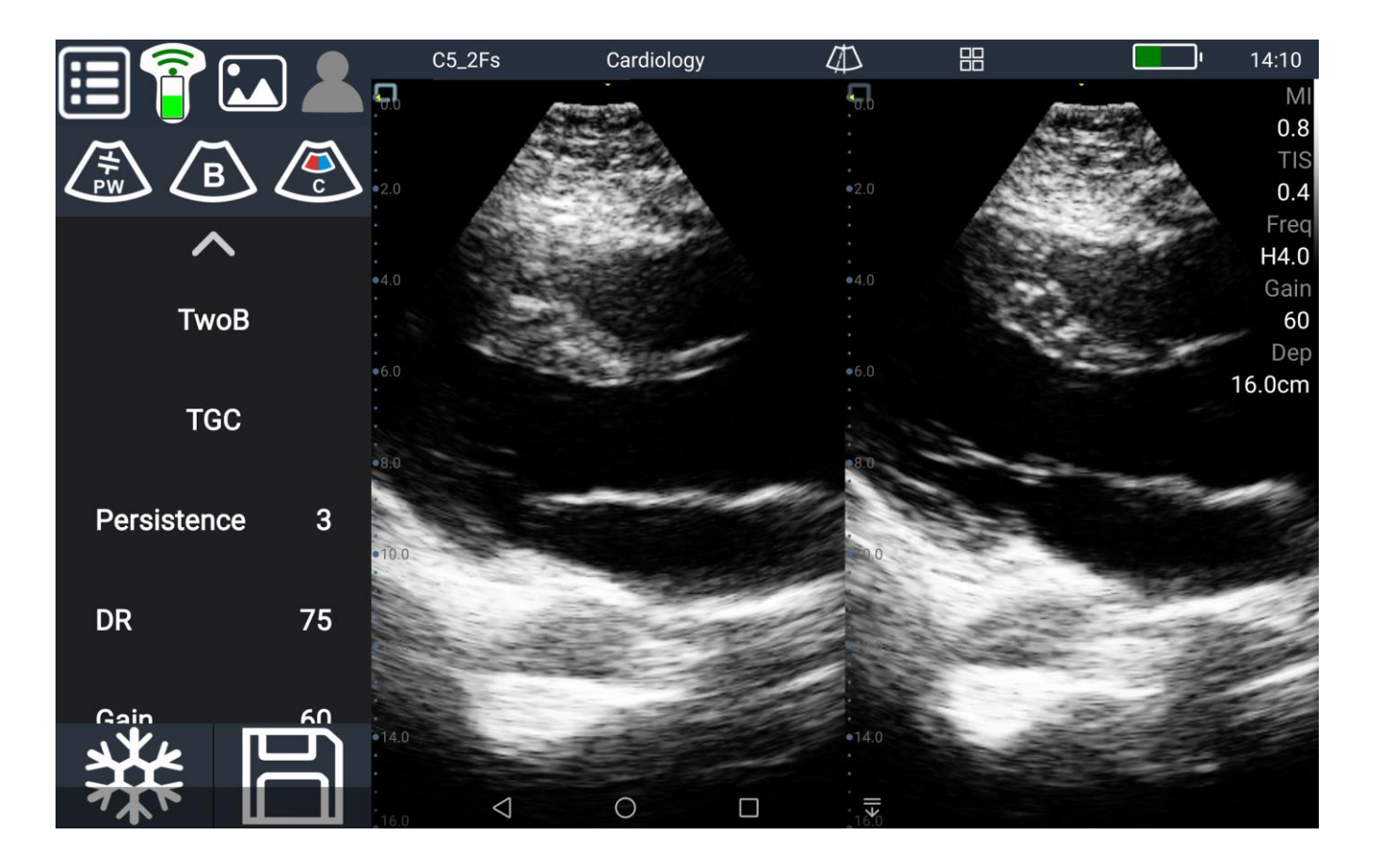

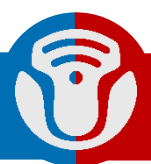

# Parameters-M

• M Speed:

1- Fast speed

2- Middle speed

3- Low speed

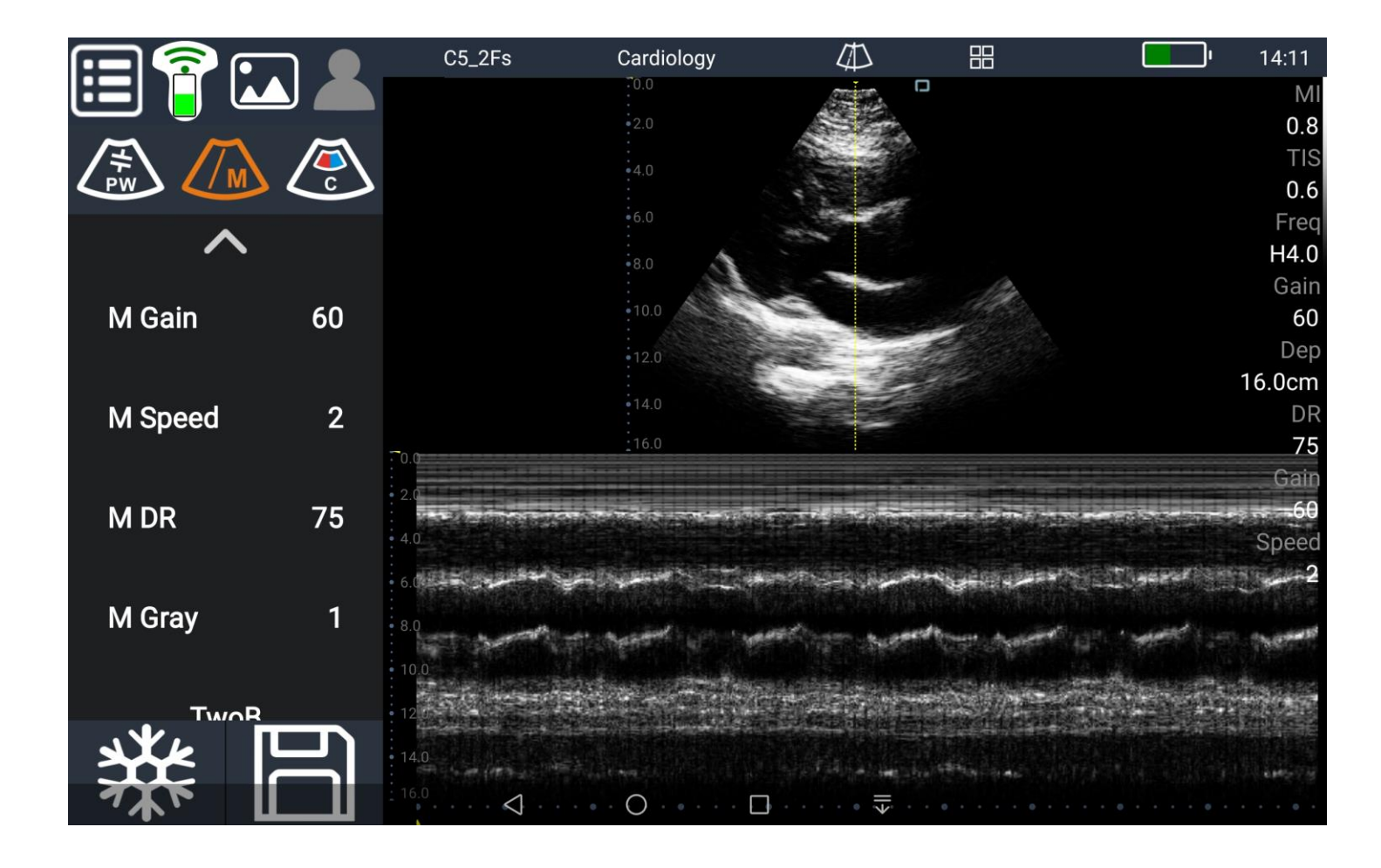

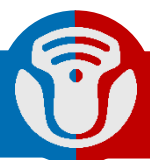

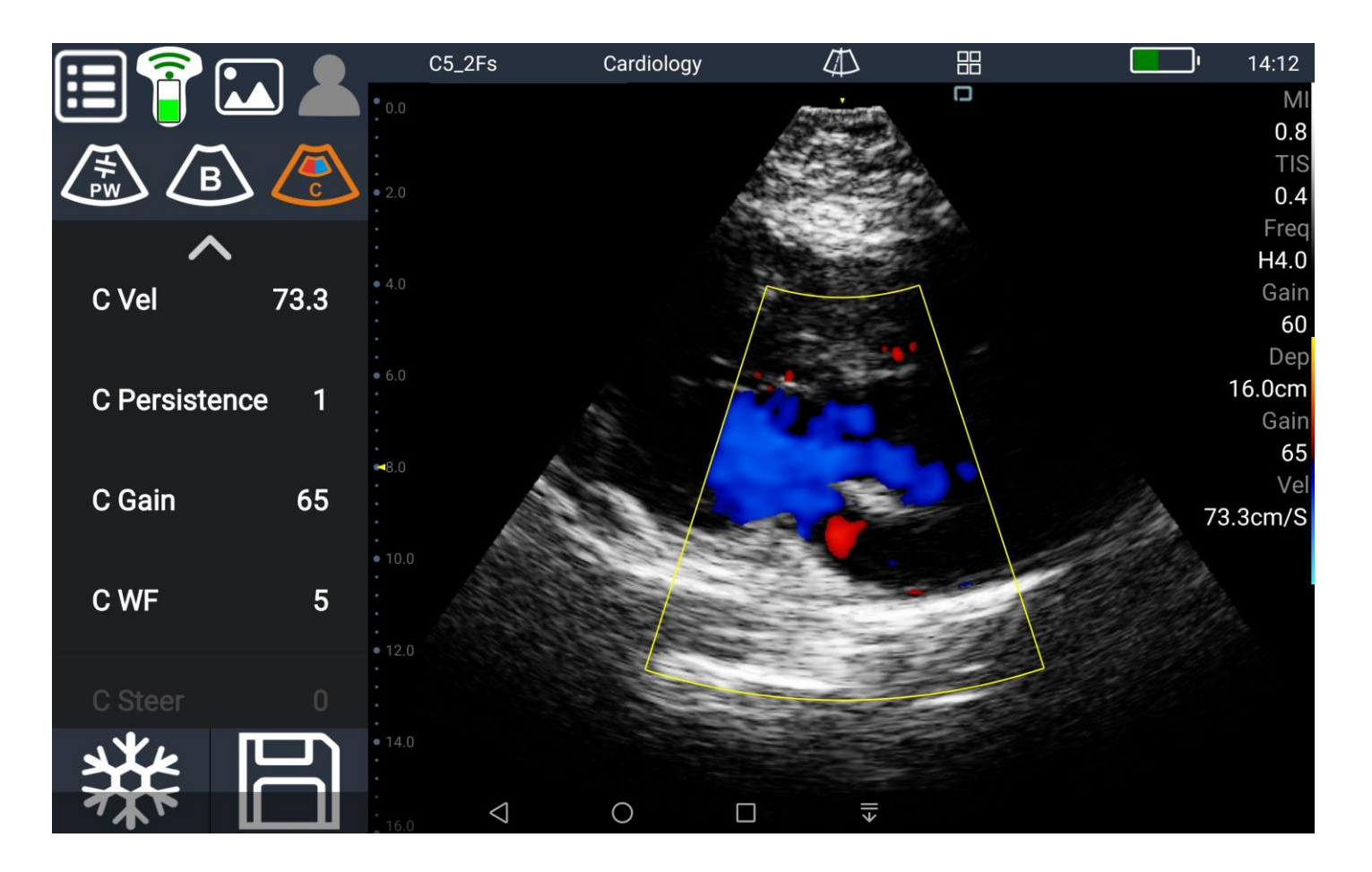

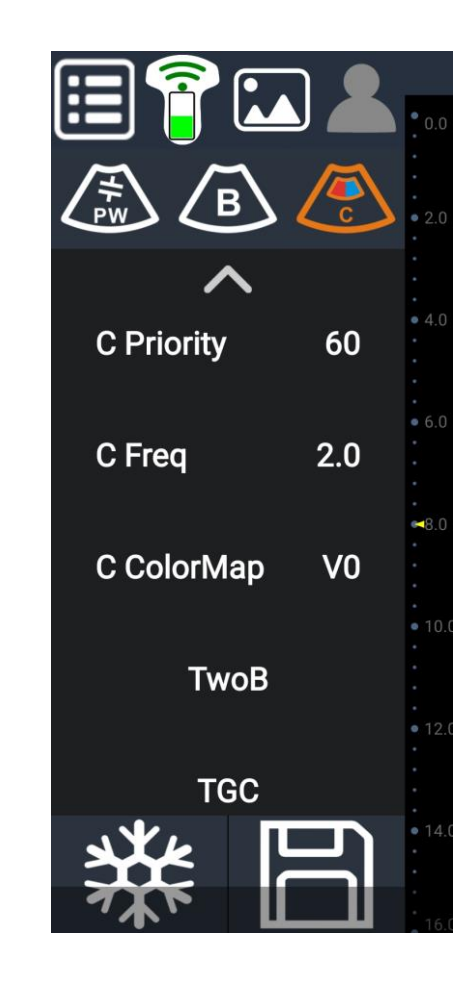

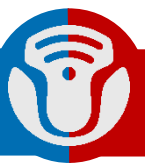

#### • C Gain:

### Adjust the sensitivity of the blood flow.

Proper

Too high

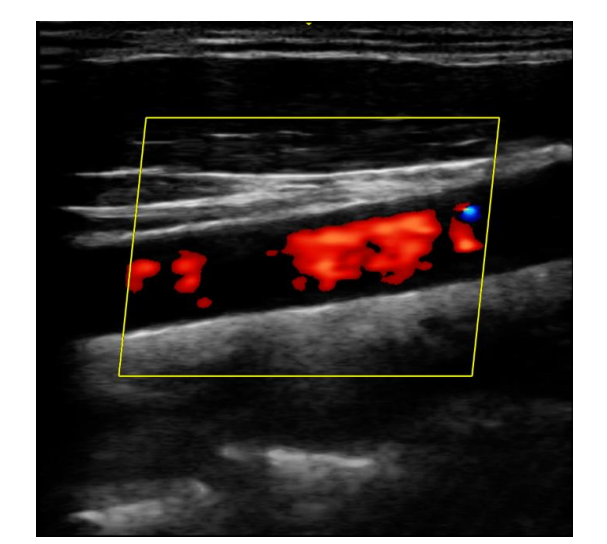

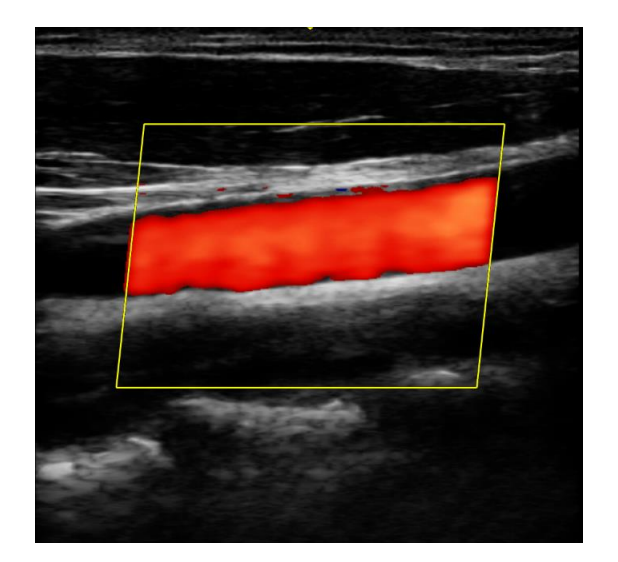

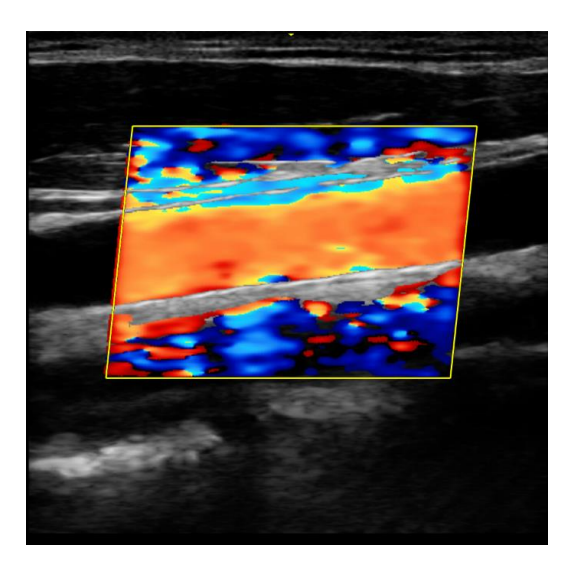

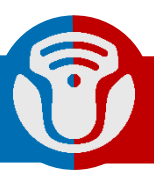

• C Vel

Adjust the highest velocity that the probe can detect.

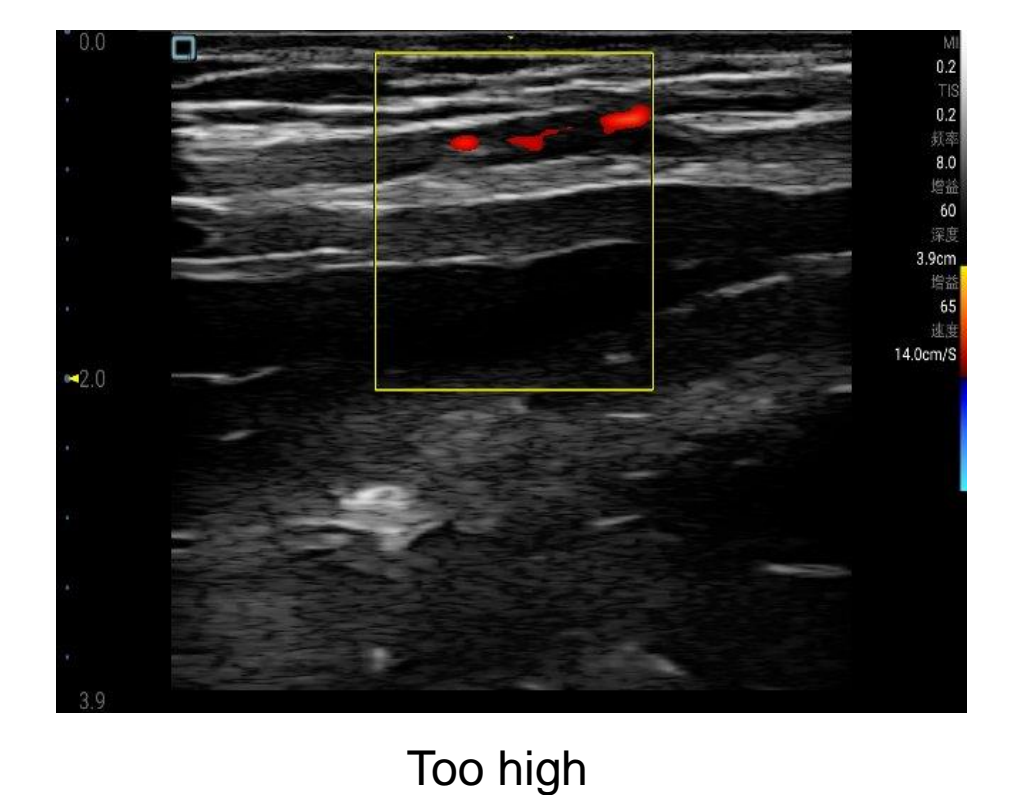

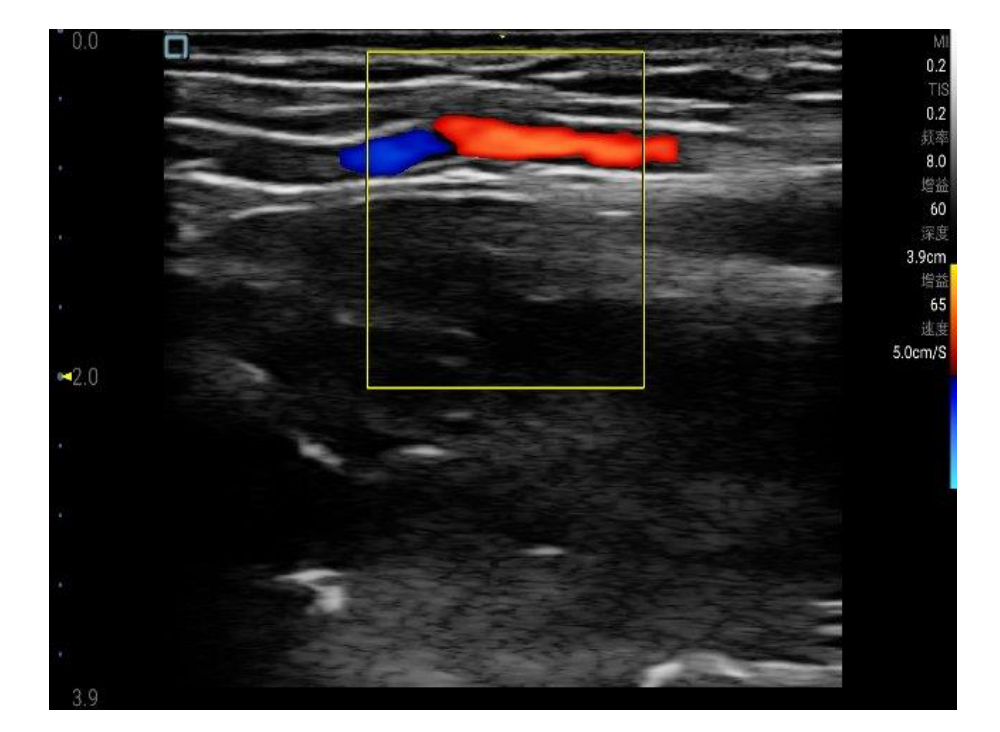

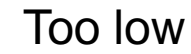

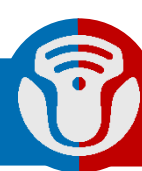

• Steer:

See blood flow in a better way with linear probe.

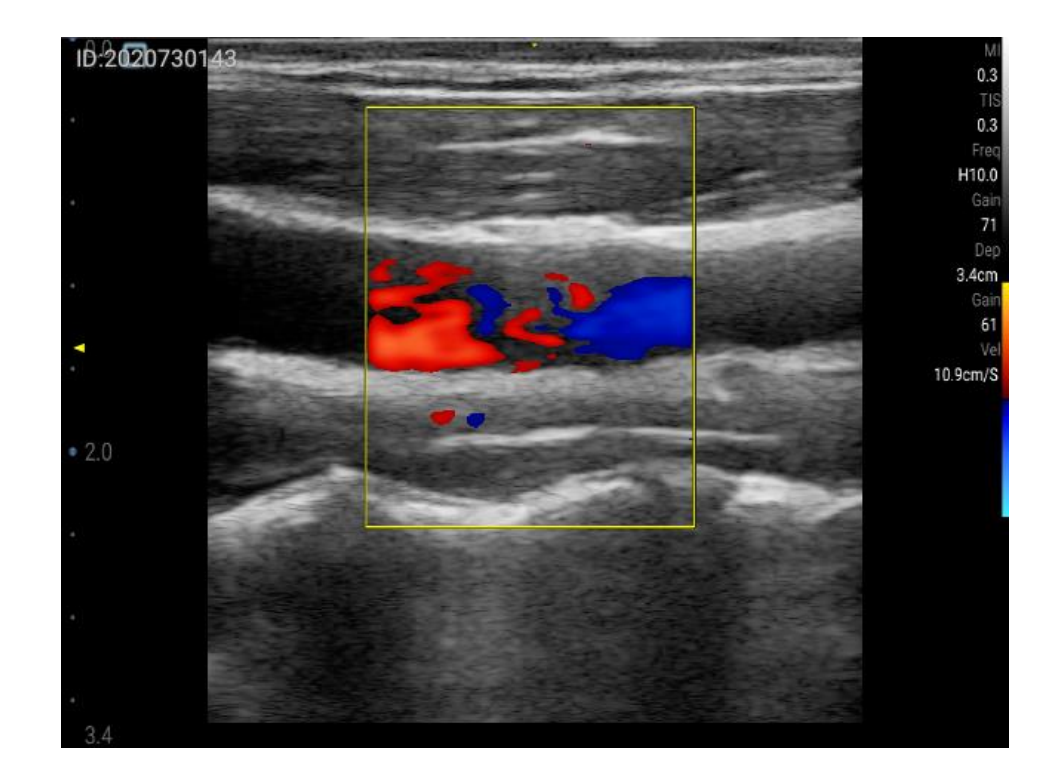

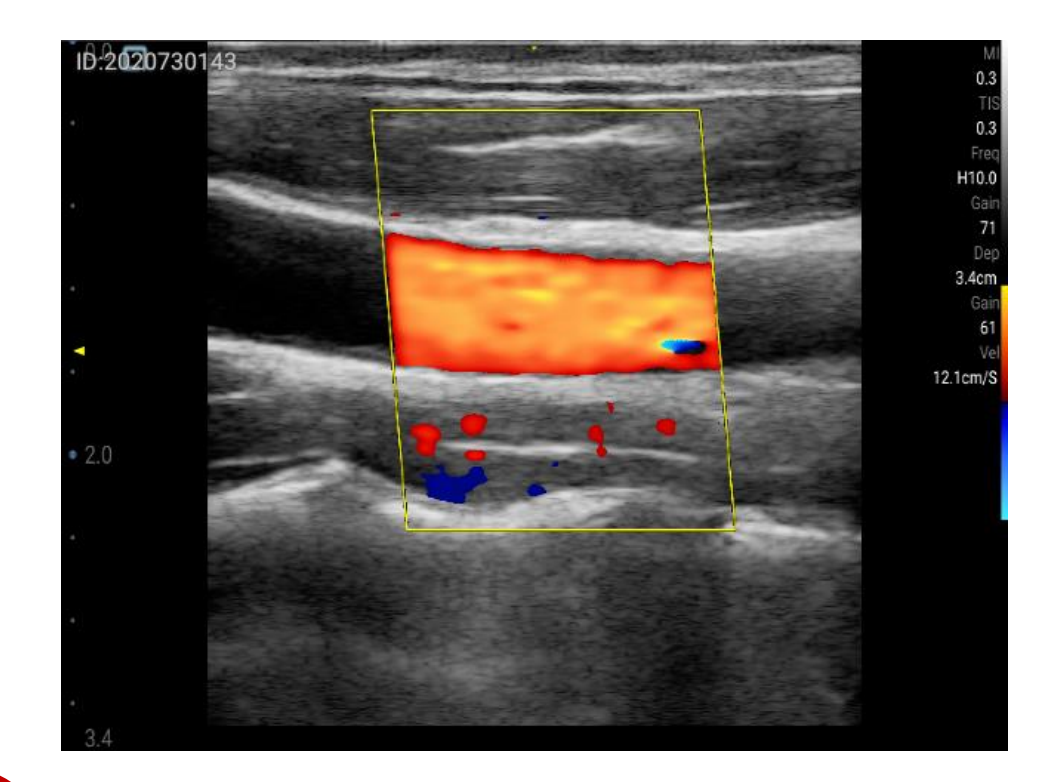

# **Parameters-Power Doppler**

|             |             | ) |
|-------------|-------------|---|
|             | 2.0         | 0 |
| ~           |             |   |
| P Vel       | <b>73.3</b> | ) |
| P Gain      | 55<br>55    | ) |
| P Persister | nce 2       | ) |
| P WF        | 5<br>5      |   |
| P Steer     | 0           |   |
| ***         |             |   |
| 745         |             |   |

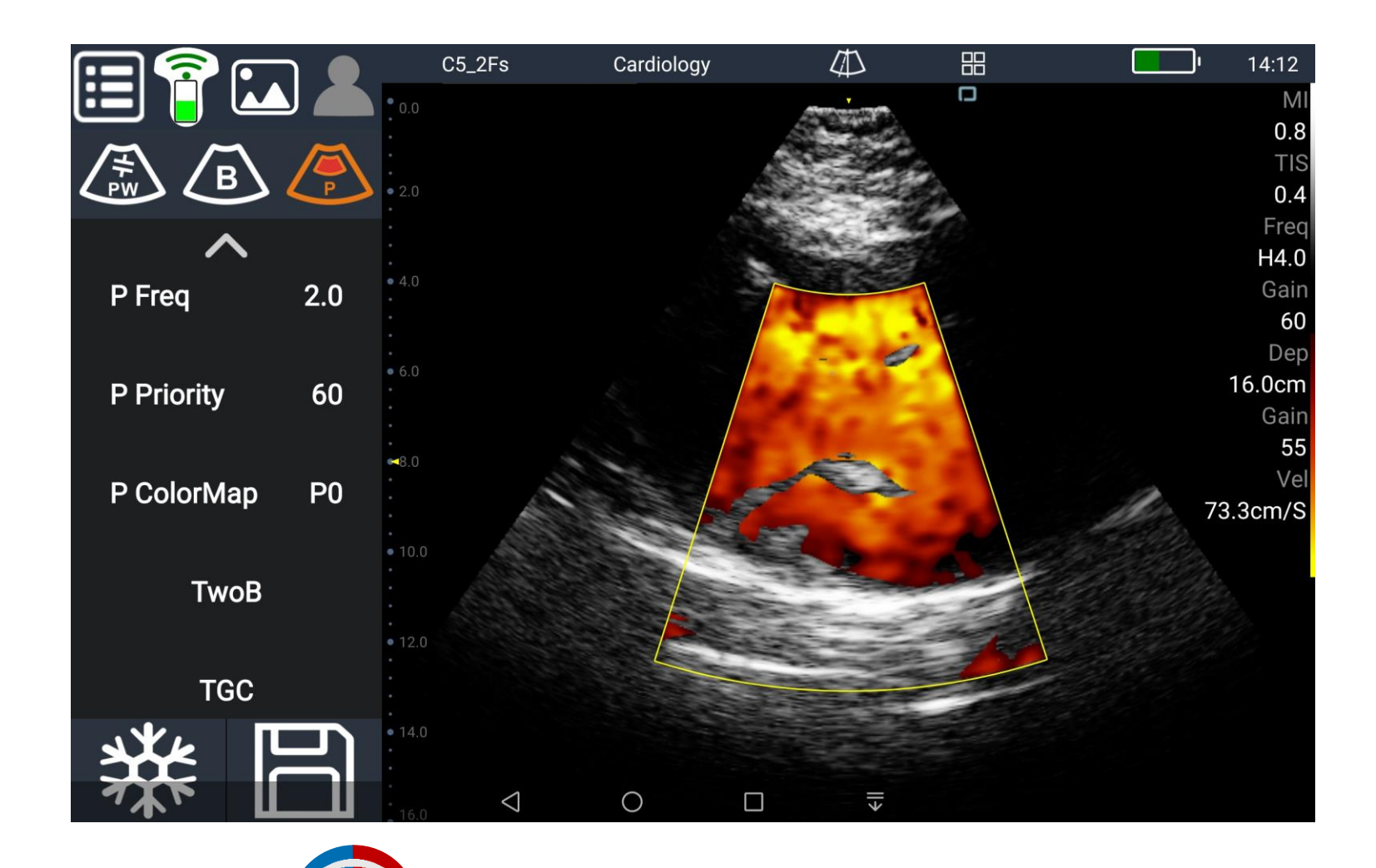

# Parameters-PW Doppler

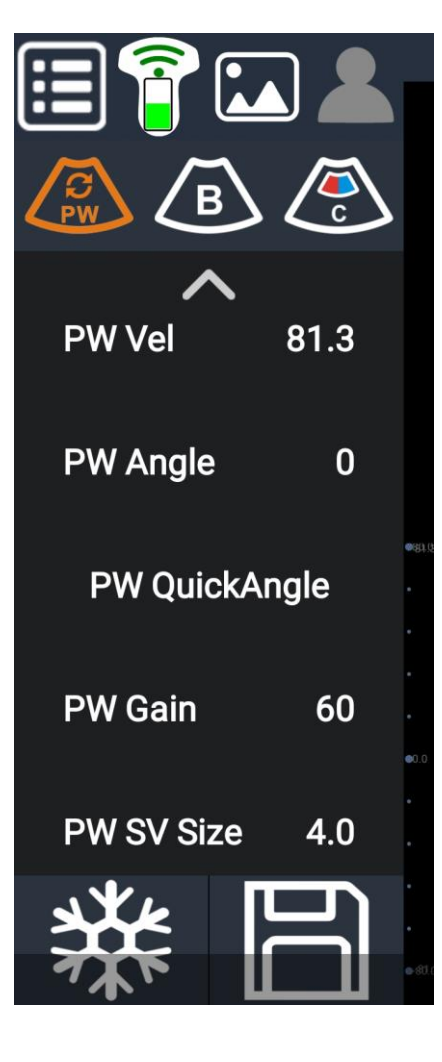

| ^                |         |
|------------------|---------|
| PW Steer 0       |         |
| PW AutoCalc Off  |         |
| PW AutoCalcParam | 64.6    |
| PW BaseLine 0    | 0.0     |
| PW Invert Off    |         |
|                  | - 80. ( |

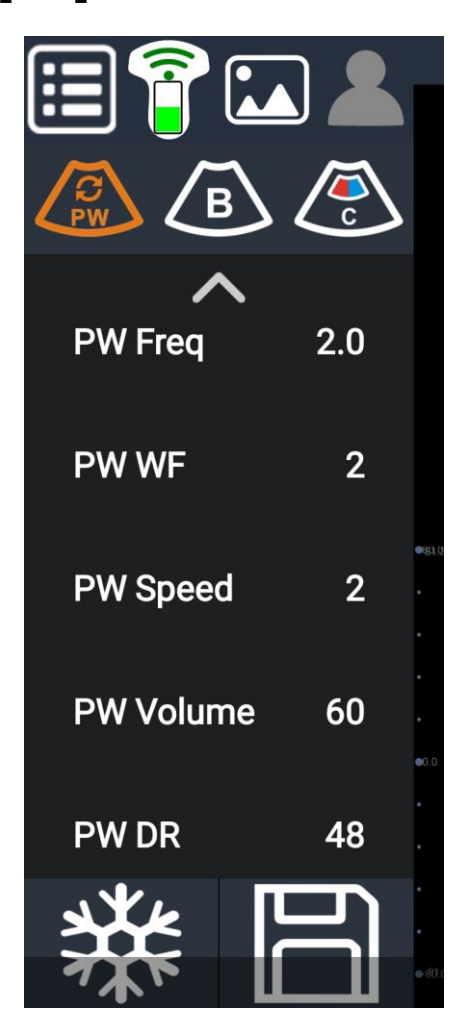

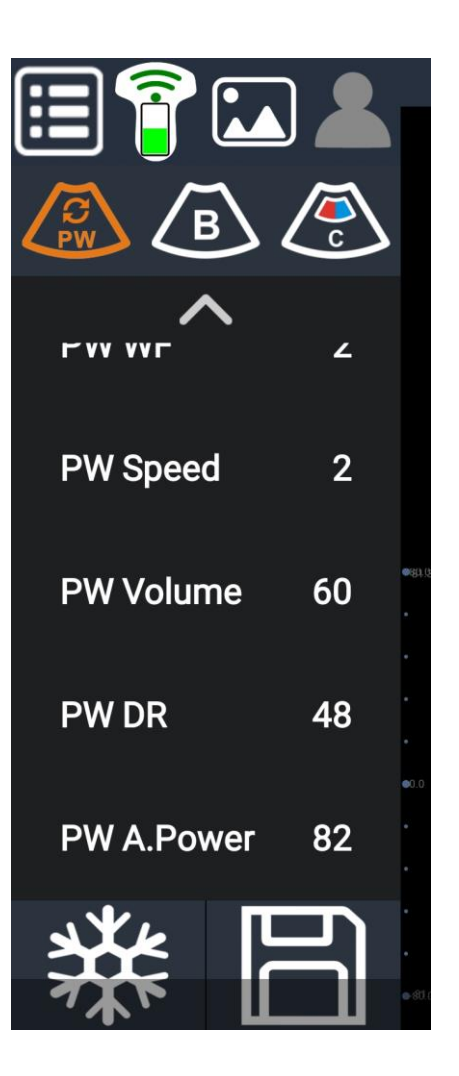

# Software-Parameters Preset

|                |                                                                                                    |            |        | Preset |      |         |       |          |      |       |
|----------------|----------------------------------------------------------------------------------------------------|------------|--------|--------|------|---------|-------|----------|------|-------|
| System Preset  | Exam Type                                                                                                    | Cardiology | /      |        |      |         |       |          |      |       |
| Image Preset   | B&THI                                                                                                    |            | М      |        | С    | olor    |       | Power    |      | PW    |
| Even Dreest    | Cardiology <al< th=""><th colspan="9"></th></al<>                                                                       |            |        |        |      |         |       |          |      |       |
| Exam Preset    | BaseLine                                                                                                    | 0          | -      | Speed  |      | 2       | ▼     | 🔲 Invert |      |       |
| System Upgrade | Audio                                                                                                    | 60         | •      | DR     |      | 48      | -     | Angle    | 0    | -     |
| DICOM Local    | Probe                                                                                                    |            | C5_2F  | S      | •    |         |       |          |      |       |
| DICOM Server   | Cardiology <c< th=""><th>5_2Fs&gt;</th><th>_</th><th></th><th>_</th><th></th><th>_</th><th></th><th></th><th></th></c<> | 5_2Fs>     | _      |        | _    |         | _     |          |      |       |
| DICOM Service  | Steer                                                                                                    |            | 0      |        | ▼    | Freq    |       | 2.       | .0   | -     |
| Exit           | Vel                                                                                                    |            | 81.3ci | m/s    | ▼    | Gain    |       | 61       | 0    | -     |
|                | WF                                                                                                    |            | 2      |        | ▼    | SV Size |       | 4.       | .0mm | •     |
|                | Import                                                                                                    | Import     | from   | Exp    | oort | Expoi   | rt to | Load Fac | tory | Apply |

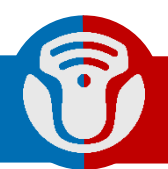

# Software-DICOM

|                |                 | Preset          |          |        |              |
|----------------|-----------------|-----------------|----------|--------|--------------|
| System Preset  | Storage Service | Work List       |          |        |              |
| Image Preset   | Device          | •               | Service  |        | Add          |
| Exam Preset    |                 |                 | Name     |        | Cancel       |
| System Upgrade | AE Title        |                 | Port     | 104    | Update       |
| DICOM Local    | No. Device      | Service<br>Name | AE Title | Port   | Default      |
| DICOM Server   |                 |                 |          |        |              |
| DICOM Service  |                 |                 |          |        |              |
| Exit           |                 |                 |          |        |              |
|                |                 |                 |          |        |              |
|                | Delete          | Default         |          | Verify | Verify Undo! |

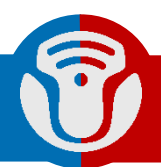

# Software-Exam List

| Exa  | Exam List                                               |             |        |         |                |       |           |                        |               |              |
|------|---------------------------------------------------------|-------------|--------|---------|----------------|-------|-----------|------------------------|---------------|--------------|
| Free | Free storage:156 GB/245 GB(63%) Last 1 month Limit 50 Q |             |        |         |                |       |           |                        |               |              |
| No.  | Patient Id                                              | Name        | Gender | Age     | Exam<br>Doctor | Image | Exam Type | Exam Date/<br>Time     | Exam<br>State | Desel<br>ect |
| 6    | 2020923190                                              | test1,test2 | Female | 23Years |                | 3     | ABD       | 23/09/2020<br>19:44:37 | Active        |              |
|      |                                                         |             |        |         |                |       |           |                        |               |              |
|      |                                                         |             |        |         |                |       |           |                        |               |              |
|      |                                                         |             |        |         |                |       |           |                        |               |              |
|      |                                                         |             |        |         |                |       |           |                        |               |              |
|      |                                                         |             |        |         |                |       |           |                        |               |              |
|      | Patient Info                                            | D           | Delete |         | Review         |       | Report    |                        | Exit          |              |
|      |                                                         |             |        |         |                |       |           |                        |               |              |

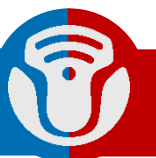

### Note:

- One wireless scanner can only be connected to one display device
- Connect the probe head firmly to the probe main unit then turn on the Youkey scanner
- Turn on the location permission to run software correctly
- Freeze or turn off the scanner then change probe head
- Turn off the scanner then charge it
- Do not use the scanner when charging, use the special charger to charge it
- Use special wipes to clean and disinfect the scanner, and use probe cover when necessary
- Clean the probe after using, especially to clean the gel on the probe head

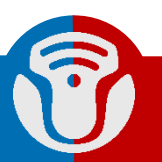

### FAQ:

- Can' t find the probe WiFi, check out the display device location permission
- Can't connect the probe WiFi, check if the probe had been connected to another display device already. Disconnect it first
- No images, replug the probe head and clear the background software and reopen the SonoiQ software
- Due to the difference of the display devices, the scanner may not work in the best performance. Please choose the tested display device

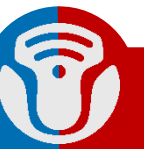

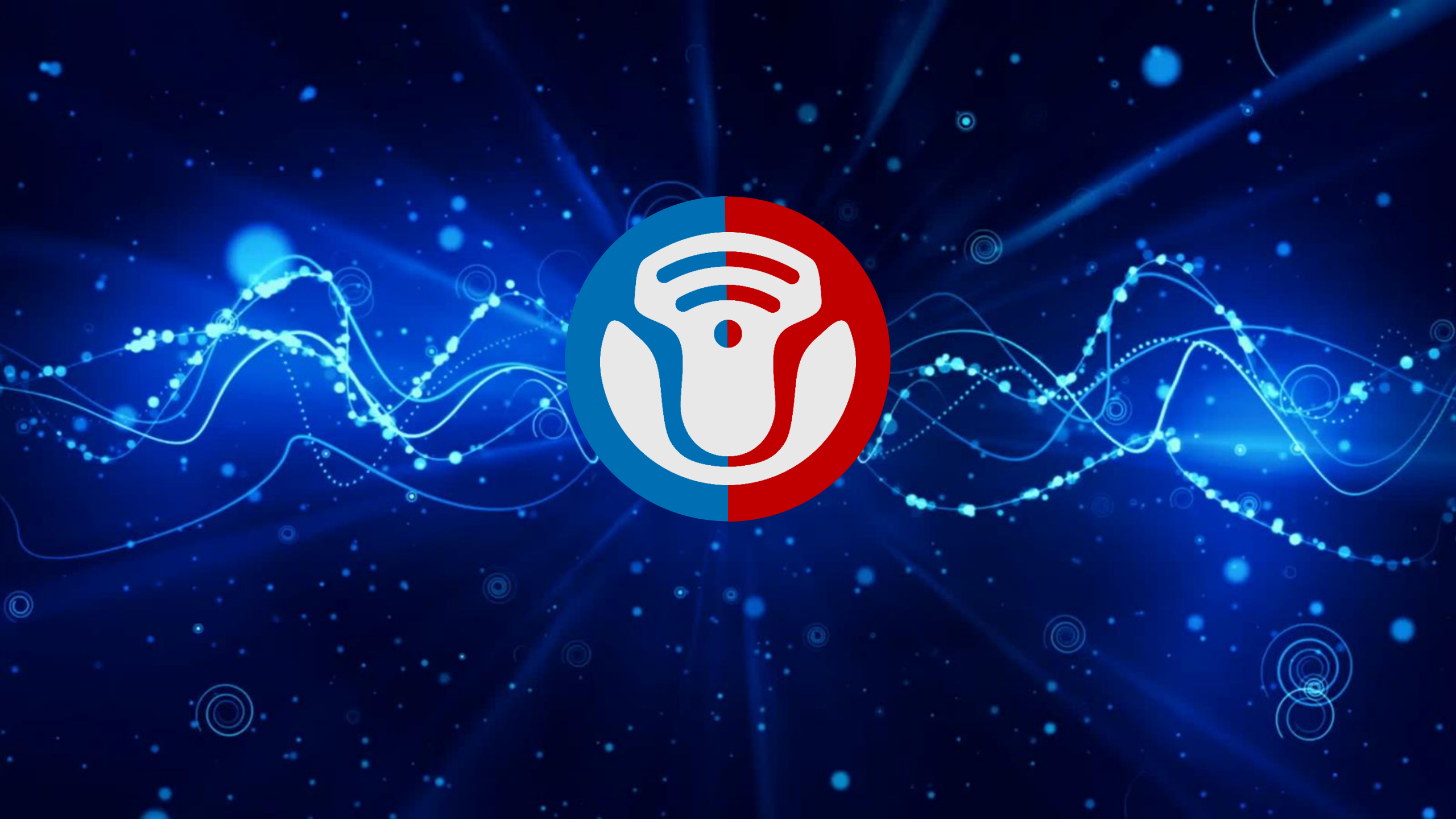